How to apply for a hemp license online:

1. Go to https://ole.ndda.nd.gov/. Select "Hemp".

| Online Licensin | ng & Exchange<br>ps            |        |                                                            |
|-----------------|--------------------------------|--------|------------------------------------------------------------|
|                 | View<br>Search for existing ap | v Map  | Log In<br>Log In<br>Log in Elcensing &<br>Exchange account |
|                 |                                |        |                                                            |
| Nursery         | нетр                           | Apiary | Pesticide Applications                                     |

2. Create a log-in by clicking register now. (if you already have a state of North Dakota log-in, that may work here too). Once account is created, and activated, go back here and log-in.

| u are entering the Online Licensing & Exchange Online Services. These servi | ces allow for management of aplary locations and pesticide application notifications.                                   |
|-----------------------------------------------------------------------------|----------------------------------------------------------------------------------------------------|
| Already Registered                                                          | New to North Dakota Online Services?                                                                                    |
| Jsername:                                                                   | Register Now!                                                                                                    |
| Password:                                                                   | Benefits of North Dakota Login: One North Dakota Login and password to access multiple <u>ND Online</u> <u>Services</u> |
| Login                                                                       | Register once for secure access to State services Need help? Read through the FAQ.                                      |

3. If you received a Hemp Claim Code, enter it here to claim your hemp account. If you do not have a claim code, you will need to "New Hemp Account".

| Home                                        | Hemp Projects                                           |   |
|---------------------------------------------|---------------------------------------------------------|---|
| f you received a Project Claim Code, ent    | er it here to claim your existing hemp project account. |   |
| Claim Code                                  | Continue 🚭                                              |   |
| f not, click the button below to register a | new hemp account.                                       |   |
| Register Hemp Account                       |                                                         |   |
| New Hemp Account                            |                                                         | ¢ |
|                                             |                                                         |   |

4. If you claimed an account, your contact information should populate. Click "Claim this Account".

| Ploaco confirm  | that the following purcess information is yours              |
|-----------------|--------------------------------------------------------------|
|                 |                                                              |
| You will have a | n opportunity to update your information in the next screen. |
| Name            |                                                              |
| Project Numb    | er 🔤                                                         |
|                 | Owner                                                        |
| Name            |                                                              |
| Address         |                                                              |
| Phone           |                                                              |
| Email           |                                                              |
|                 |                                                              |

5. To add a hemp account, fill out the add hemp account page and click 'submit':

| Business Nam   | 0            |      |       |              |        |   |
|----------------|--------------|------|-------|--------------|--------|---|
| Contact Inform | ation        |      |       |              |        |   |
| Owner          |              |      |       |              |        |   |
| Name*          |              |      |       |              |        |   |
| Phone*         | 999-999-9999 |      | Alt   | 999-999-9999 |        |   |
| Alt./Cell      | 999-999-9999 |      | Email |              |        | - |
| Mailing Add    | '055°        |      |       |              |        | - |
| City, State,   | Zip*         |      |       |              |        |   |
| G              |              | Back | 0     |              | Submit |   |

6. If you have not completed a background check you will need to start here.

|                  |                                         | 0001: Jonn's Hemp Project |               |         |
|------------------|-----------------------------------------|---------------------------|---------------|---------|
| Account Ove      | rview Background Check                  | Processing Facilities     | Growing Areas | License |
| 0001: Jo         | hn's Hemp Project                       |                           |               |         |
| Number           | 0001                                    |                           |               |         |
| Business Name    | <ul> <li>John's Hemp Project</li> </ul> |                           |               |         |
| Background Che   | ck <u>None</u>                          |                           |               |         |
|                  | Owner                                   |                           |               |         |
| Name             | John Mortenson                          |                           |               |         |
|                  | Ag West<br>Bismarck ND 58505            |                           |               |         |
| Address          |                                         |                           |               |         |
| Address<br>Phone | 701-328-4128                            |                           |               |         |

## 7. Click "Add Background Check"

| A Home                     | Backgrou         | Ind Checks for 0001: John's Hemp | Project         | C Add Nev |
|----------------------------|------------------|----------------------------------|-----------------|-----------|
| Account Overview           | Background Check | Processing Facilities            | Growing Areas   | License   |
| Application Date           | Status           | Approval Date                    | Expiration Date | e         |
| No background checks found |                  |                                  |                 |           |
| Δ                          |                  | Add Background Check             |                 |           |

8. You can pay online for your background check. You will still need to submit Criminal History Record Check Request (SFN 60688), two sets of your fingerprints, and Pilot Project Proposal SFN 60963. Failure to submit all completed forms will slow down the licensing process.

| Home                                                                                     |                                                                       | Add Background 0                                                                  | heck                                                 |                                                 |     |
|------------------------------------------------------------------------------------------|-----------------------------------------------------------------------|-----------------------------------------------------------------------------------|------------------------------------------------------|-------------------------------------------------|-----|
|                                                                                          |                                                                       |                                                                                   |                                                      |                                                 |     |
| Hemp Project                                                                             | 0001: John's Hem                                                      | np Project                                                                        |                                                      |                                                 |     |
| Background checks mu                                                                     | st be reviewed and approved p                                         | rior to requesting a license.                                                     |                                                      |                                                 |     |
| Have you had a backgrou                                                                  | nd check conducted as part of                                         | the ND hemp program in the last 5                                                 | ears?                                                |                                                 |     |
| O No                                                                                     |                                                                       |                                                                                   |                                                      |                                                 |     |
| Vea                                                                                      |                                                                       |                                                                                   |                                                      |                                                 |     |
| To complete a backgrou                                                                   | nd check you must submit form                                         | n <u>SFN 60688</u> and two finger print ca                                        | rds. You can pay online                              | now or send your payment with the required item | ns. |
| To complete a backgrou                                                                   | nd check you must submit form                                         | n <u>SFN 60688</u> and two finger print ca<br>Cost of Background Che<br>Total     | rds. You can pay online<br>ck \$41.25                | now or send your payment with the required iten | ns. |
| To complete a backgrou                                                                   | nd check you must submit form                                         | n <u>SFN 60688</u> and two finger print ca<br>Cost of Background Che<br><br>Total | rds. You can pay online<br>ck \$41.25<br>\$41.25     | now or send your payment with the required item | ns. |
| To complete a backgrou<br>How would you like to pay                                      | nd check you must submit form                                         | n <u>SFN 60688</u> and two finger print ca<br>Cost of Background Che<br>Total     | rds. You can pay online<br>ck \$41.25<br>\$41.25     | now or send your payment with the required item | ns. |
| To complete a backgrou<br>How would you like to pay<br>Pay Online<br>Send Check via Mail | nd check you must submit form                                         | n <u>SFN 60688</u> and two finger print ca<br>Cost of Background Che<br>Total     | rds. You can pay online<br>ck \$41.25<br>\$41.25     | now or send your payment with the required item | ns. |
| To complete a backgrou<br>How would you like to pay<br>Pay Online<br>Send Check via Mail | nd check you must submit form                                         | n <u>SFN 60688</u> and two finger print ca<br>Cost of Background Che<br>Total     | rds. You can pay online<br>ck \$41.25<br>\$41.25     | now or send your payment with the required item | ns. |
| To complete a backgrou<br>How would you like to pay<br>Pay Online<br>Send Check via Mail | nd check you must submit form<br>for this background check?           | n <u>SFN 60688</u> and two finger print ca<br>Cost of Background Che<br>Total     | rds. You can pay online<br>ck \$41.25<br><br>\$41.25 | now or send your payment with the required item | ns. |
| To complete a backgrou<br>How would you like to pay<br>Pay Online<br>Send Check via Mail | nd check you must submit form<br>for this background check?<br>Cancel | n <u>SFN 60688</u> and two finger print ca<br>Cost of Background Che<br>Total     | rds. You can pay online<br>ck \$41.25<br>\$41.25     | now or send your payment with the required item | ns. |

## <u>Until your background check is approved you</u> <u>cannot go any further in the process.</u>

9. To apply for a processor license, start by clicking the following link.

| A Home                                                                                           |                                                                                                    |                                           | 0001: John's Hemp Project |               | 🖉 Edi   |
|--------------------------------------------------------------------------------------------------|----------------------------------------------------------------------------------------------------|-------------------------------------------|---------------------------|---------------|---------|
| Account Over                                                                                     | rview                                                                                                    | Background Check                          | Processing Facilities     | Growing Areas | License |
| Number<br>Business Name<br>Background Chec<br>Name<br>Address<br>Phone<br>Email<br>Hemp Processo | 0001<br>John's Hemp<br>kk Valid<br>Downer<br>John Mortens<br>Ag West<br>Bismarck ND<br>701-328-4126<br>jmortenson@ | mp Project<br>Project<br>58505<br>Brd.gov |                           |               |         |
| Hemp Grower<br>Complete this section                                                             | if you are growing her                                                                                             | mp.                                       |                           |               | •       |
| Edit Information                                                                                 | ı                                                                                                    |                                           |                           |               | 1       |
| Add Pr                                                                                           | rocessii                                                                                                    | ng Facility                               |                           |               | ÷       |

- 10. Fill out all of the requested information than move on to the mapping feature.
- 11. Add your hemp processor location using the map feature. You can do this by clicking current location, entering the latitude/longitude or entering the address. You can then click the highlighted icon in the picture below and click to place on your location on the map. Then hit submit.

| Zoom To            | •                                                                                                    |
|--------------------|----------------------------------------------------------------------------------------------------|
| Current Location   | • Rurke                                                                                                    |
| County             |                                                                                                    |
| County             | Billin get the state of all and state of a state of a state of a                                                                                                    |
| Latitude/Longitude | errors and a set of the state of the state o |
| 48.23 -101.29 Go   | BowmanAuamssioux Sargent                                                                                                    |
| Address            | Leaflet ( Powered by Earl   North Dakota state agencies and the ND GIS Hub                                                                                                    |
| Go                 |                                                                                                    |
|                    |                                                                                                    |
| -                  | Back Submit                                                                                                    |

12. To add a growing location, click on the "Hemp Growers" tab and click "Add Growing Area"

|                                               |                        |                                                | 0004. John's Llaws Project |               |                                                                                                    |
|-----------------------------------------------|------------------------|------------------------------------------------|----------------------------|---------------|----------------------------------------------------------------------------------------------------|
| F Home                                        |                        |                                                | 0001: John's Hemp Project  |               | Edit                                                                                                    |
| Account Overvie                               | ew                     | Background Check                               | Processing Facilities      | Growing Areas | License                                                                                                    |
|                                               |                        |                                                |                            |               |                                                                                                    |
| 0001: Johi                                    | n's Her                | mp Project                                     |                            |               |                                                                                                    |
| Number                                        | 0001                   |                                                |                            |               |                                                                                                    |
| Business Name                                 | John's Hemp I          | Project                                        |                            |               |                                                                                                    |
| Background Check                              | Valid                  |                                                |                            |               |                                                                                                    |
| Ow                                            | /ner                   |                                                |                            |               |                                                                                                    |
| Name                                          | John Mortense          | on                                             |                            |               |                                                                                                    |
| Address                                       | Ag west<br>Bismarck ND | 58505                                          |                            |               |                                                                                                    |
| Phone                                         | 701-328-4128           | 3                                              |                            |               |                                                                                                    |
| Email                                         | <u>jmortenson@</u>     | 0 <u>nd.gov</u>                                |                            |               |                                                                                                    |
| Hemp Processor<br>Complete this section if yo | ou will be processir   | ng hemp from a raw product into a finished pro | oduct.                     |               | ۲                                                                                                    |
| Hemp Grower                                   |                        |                                                |                            |               | A                                                                                                    |
| Complete this section if yo                   | ou are growing hen     | mp.                                            |                            |               | Ŭ                                                                                                    |
| Edit Information                              |                        |                                                |                            |               | a la companya da companya da companya da companya da companya da companya da companya da companya da companya d |
| Latermoniation                                |                        |                                                |                            |               |                                                                                                    |
|                                               |                        |                                                |                            |               |                                                                                                    |
|                                               |                        |                                                |                            |               |                                                                                                    |
|                                               |                        |                                                |                            |               |                                                                                                    |
|                                               |                        |                                                |                            |               |                                                                                                    |
|                                               |                        |                                                |                            |               |                                                                                                    |
|                                               |                        |                                                |                            |               |                                                                                                    |
|                                               |                        |                                                |                            |               |                                                                                                    |
|                                               |                        |                                                |                            |               |                                                                                                    |
| Add Gro                                       | wing A                 | rea                                            |                            |               | ÷                                                                                                    |
|                                               |                        |                                                |                            |               |                                                                                                    |
|                                               |                        |                                                |                            |               |                                                                                                    |
|                                               |                        |                                                |                            |               |                                                                                                    |
|                                               |                        |                                                |                            |               |                                                                                                    |

## 13. Fill out all information in the boxes. Only one variety may be entered per field.

| Home                                               | Add Growing Area                                                             |
|----------------------------------------------------|------------------------------------------------------------------------------|
|                                                    |                                                                              |
| Hemp Project                                       | 0001: John's Hemp Project                                                    |
| Growing Area Name                                  | Ag West                                                                      |
| Hemp Variety                                       | Super Grain 1                                                                |
| Note: Only one variety can be submitted per field. | To submit multiple varieties, add each variety as a separate, smaller field. |
| Intended Use                                       | Grain                                                                        |
| (e.g. CBD, Grain, Certified Seed, Fiber, etc.)     |                                                                              |
| Are you the property owner?                        |                                                                              |
| Yes                                                |                                                                              |

14. On the location section with the map, zoom to your growing location by choosing the county, adding the Township/Range/Section, entering the Latitude/Longitude, or the address. Then click on the polygon or square below to map your location. Once you have mapped your location, click submit. Repeat steps 12-14 for each additional growing location on the "Add Growing Area" page, fill out the requested information, including growing area name, Variety and Intended Use. If you are growing multiple varieties in a small field, you will have to make a field for each variety.

| Zoom To                |      |               |                  |                                          |                |
|------------------------|------|---------------|------------------|------------------------------------------|----------------|
| Current Location       |      |               |                  | 國國相                                      |                |
| County                 |      |               | · · ·            |                                          |                |
| County                 |      |               |                  |                                          |                |
| Township/Range/Section |      |               | R SAL MARK       |                                          |                |
| Go                     |      |               |                  | 家子及                                      |                |
| _atitude/Longitude     |      | <b>同</b> 包括我们 | Leaflet   Powere | d by Esri North Dakota state agencies an | d the ND GIS H |
| 48.23 -101.29 Go       |      |               |                  |                                          |                |
| Address                |      |               |                  |                                          |                |
| Go                     |      |               |                  |                                          |                |
|                        |      |               |                  |                                          |                |
| 5                      | Back |               | ŝ                | ubmit                                    |                |

15. Once you have added all your growing locations, click the "License" tab to collect your license. Click "Request License". From here you can select how you would like to pay for your license (pay online with a credit card (2.5% fee added), electronically with a check (\$1 fee added), or mail in a check. Then click submit.

| Home                                        | Add L                                        | icense                  |                                 |
|---------------------------------------------|----------------------------------------------|-------------------------|---------------------------------|
| Hemp Project 00                             | 01: John's Hemp Project                      |                         |                                 |
|                                             |                                              |                         |                                 |
| Processors                                  |                                              |                         |                                 |
| Which processoring facilities would you lik | ke to include in this application?           |                         |                                 |
| Mega Hemp Processing                        |                                              |                         |                                 |
| ees                                         |                                              |                         |                                 |
|                                             | Per Processing Facility \$150                |                         |                                 |
|                                             | Growing Areas                                |                         |                                 |
|                                             | 1                                            | \$100                   |                                 |
|                                             | 2                                            | \$200                   |                                 |
|                                             | 3                                            | \$300                   |                                 |
|                                             | 4.                                           | 4330                    |                                 |
|                                             | Your Growing Ar                              | eas 2                   |                                 |
|                                             | Total                                        | \$400.00                |                                 |
| How would you like to pay for this permit?  | )                                            |                         |                                 |
| Pay Online                                  |                                              |                         |                                 |
| Send Check via Mail                         |                                              |                         |                                 |
| -                                           |                                              |                         |                                 |
|                                             |                                              |                         |                                 |
| I certify that I have not been conv         | icted of a felony relating to a controlled s | substance since the sub | mission of my background check. |
|                                             |                                              |                         |                                 |
|                                             |                                              |                         |                                 |
| r 0                                         | ancel                                        |                         | Submit                          |
|                                             |                                              |                         |                                 |

16. Your license application is now submitted. You may now either mail in a check or click "Pay Online" to be taken to a secure online payment portal. (Note: NDDA will review your application and issue or deny your license.)

| A Home                                                                                                    |                                                                                                    | Pending                                                                                                    |                                                                                                    | 🖉 Edit                                                                                                    |
|----------------------------------------------------------------------------------------------------|----------------------------------------------------------------------------------------------------|----------------------------------------------------------------------------------------------------|----------------------------------------------------------------------------------------------------|----------------------------------------------------------------------------------------------------|
| Account Overview                                                                                                    | Background Check                                                                                                    | Processing Facilities                                                                                                    | Growing Areas                                                                                                    | License                                                                                                    |
| Pending                                                                                                    |                                                                                                    |                                                                                                    |                                                                                                    |                                                                                                    |
| Project 0001: Jo<br>Processors Covered 1                                                                                                    | nn's Hemp Project                                                                                                    |                                                                                                    |                                                                                                    |                                                                                                    |
| Growing Areas 2                                                                                                    |                                                                                                    |                                                                                                    |                                                                                                    |                                                                                                    |
| License Number(s) Pending                                                                                                    |                                                                                                    |                                                                                                    |                                                                                                    |                                                                                                    |
| License Fee \$400.00                                                                                                    |                                                                                                    |                                                                                                    |                                                                                                    |                                                                                                    |
| Important credit card info<br>As of July 1, 2019, the Dep<br>accepted, but a convenienc<br>of \$1.00 per transaction wil<br>amount of the fees is set by<br>Thank you for your underst | rmation for North Dakota Departme<br>artment of Agriculture (NDDA) will no<br>e fee of 2.5% of the charge on the cre<br>be assessed. These fees will go direc<br>the credit card processor and not ND<br>anding. | ent of Agriculture:<br>longer pay the convenience fees ass<br>dit card will be assessed per transac<br>ctly to the credit card processing ven<br>DA.<br>Mail in Payment | sociated with processing credit cards<br>ction. We are now accepting E-checl<br>dor, NDDA will not profit from any of<br>Market Pay Online | . Credit cards will still be<br>< (ACH). A convenience fee<br>these fees. The percentage<br>(Credit Card or eCheck) |